## **Ergebnis-App**

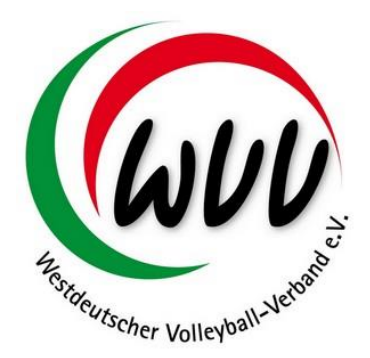

Westdeutscher Volleyball-Verband e.V. | Bovermannstraße 2a | 44141 Dortmund

## 1 - Ergebnisübermittlung

Mit der Hilfe der Volleyball App ist die direkte Übermittlung von Ergebnisse in berechtigten Landesverbänden, hier: Westdeutscher Volleyball-Verband möglich.

Die Volleyball-APP steht für die Systeme iOS (Apple) und Android-Geräte (Google Play) zur Verfügung:

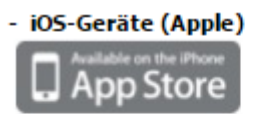

neue Version ist verfügbar !

Android-Geräte (Google Play)

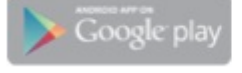

neue Version ist verfügbar !

Um eine Ergebnisübermittlung als Ergebnismelder durchführen zu können, muss sich die Person einmalig bei der Verbandsverwaltung Phoenix II des Westdeutschen Volleyball-Verbandes e.V. (Webanwendung) angemeldet und als Ergebnismelder registriert haben.

Siehe hierzu das entsprechende Kapitel weiter unten in dieser

Anleitung.

- Volleyball App öffnen
- Menü (rechts oben) anwählen
- Ergebnismeldung starten
- Landesverband auswählen
- Personen-Account eingeben
- Spielergebnis eintragen:
- 1. Eingabe der Paarungs-ID

Paarungs-ID: eindeutige Spielpaarungsnummer (mehrstellig)

Veröffentlicht über die offiziellen Rundschreiben der Staffelleiter aus dem Ligaprogramm

- 2. Eingabe der Sätze
- 3. Eingabe der Bälle je Satz (Ballpunkte)
- 4. Button "Ergebnis melden"

Wichtig: Bitte bei den Teams grundsätzlich die Reihenfolge im offiziellen Spielplan (siehe offizielle Rundschreiben) einhalten! Es ist nicht die Reihenfolge, wie auf dem Spielberichtsbogen aufgeführt (Team A/Team B), zu verwenden!!!

- Weitere Spielergebnisse eintragen: ...
- Menü (rechts oben) ! Logout

Es kann sich jeder als Ergebnismelder registrieren – dies muss nicht nur der Mannschaftsverantwortliche sein – jedoch erhält nur der Mannschaftsverantwortliche durch die offiziellen Rundschreiben der Staffelleiter die Angabe der ID-Nummer für die jeweiligen Spiele.

Hilfe, Kontakt: Kontakt (Menü rechts oben) oder (nur!) per Mail: spielwart@wvv-volleyball.de

## 2 - Anmeldung an Phoenix II

Sollten sie bereits einen Personenaccount für Phoenix II haben können Sie diesen Schritt überspringen.

Führen Sie folgende Schritte durch:

- Gehen sie auf http://wvv.it4sport.de
- Klicken Sie auf "Neu Registrieren"
- Füllen Sie das angezeigte Formular vollständig aus, klicken Sie auf "Registrieren"
- Geben Sie ihre E-Mail Adresse an und klicken Sie auf "Ok".
- Prüfen Sie ihr E-Mail Postfach und klicken Sie auf den Aktivierungslink.

## 3 - Registrierung in Phoenix II als Ergebnismelder

Melden Sie sich mit ihrem Benutzernamen und ihrem Passwort in Phoenix II http://wvv.it4sport.de an.

- Klicken Sie auf "Personen" "Eigenes Profil"
- Klicken Sie unten auf den Tab "Ergebnismelder"
- Wählen Sie dort eine bereits vorhandene Handynummer aus oder geben Sie eine neue Nummer an. An diese Nummer wird ihnen eine SMS mit einem Aktivierungscode gesendet.
- Geben Sie den per SMS erhaltenen Code in der Maske ein:
- Sie sind nun als Ergebnismelder registriert.
- Laden sie sich die Volleyball App auf Ihr mobiles Gerät